# <u>הנחיות למילוי טופס קריטריונים מקוון</u>

להלן הסברים ודגשים על אופן הדיווח במערכת הממוחשבת.

## אנו ממליצים לקרוא בעיון הנחיות אלו טרם מילוי הטופס המקוון.

## <u>כניסה למערכת :</u>

- 1. לכניסה למערכת <u>לחצו כאו</u>
- 2. <u>יש להיכנס לקישור בסביבת כרום chrome בלבד</u> (הטופס לא נתמך כראוי בסביבת אקספלורר או דפדפן אחר).
  2 כניסה בסביבת אינטרנט השונה מכרום עלולה לגרום לבעיות טכניות בדיווח חלק מהקריטריונים. על מנת להיכנס בסביבת כרום יש להעתיק את הלינק שנשלח אליכם במייל, ולהדביקו בשורת הכתובת בראש המסך בסביבת כרום.

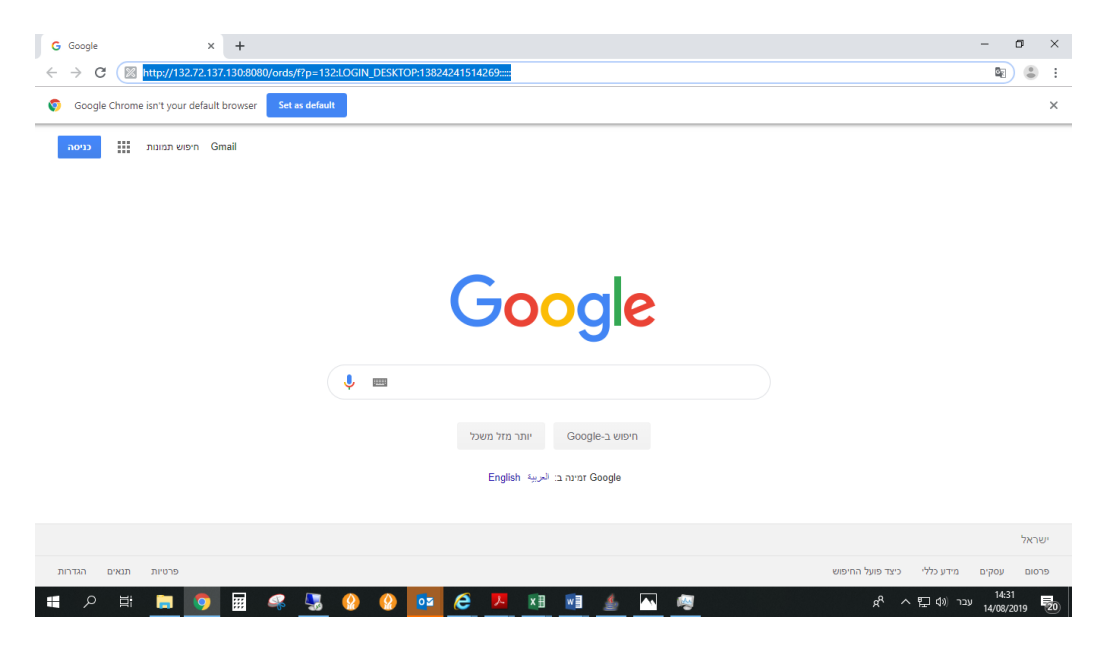

לאחר כניסה לקישור יופיע המסך הבא.

יש להזין שם משתמש, סיסמא ארגונית ואת מספר תעודת הזהות.

| יהול קריטריונים  | מערכת נ     |
|------------------|-------------|
|                  | שם משתמש *  |
| אוניברסיטת 🚫     |             |
| בן-גוריון בנגב 📶 | • סיסמה     |
| i                | * מספר זהות |
|                  | Login       |

#### <u>מילוי הבקשה</u>

לאחר הזנת פרטי ההזדהות, תכנס/י למסך הראשי של טופס הקריטריונים.

| הערה לגורמים מאשרים בלבד:               |                            |       |  |  |  |
|-----------------------------------------|----------------------------|-------|--|--|--|
| נ יופיע מסך עם תפריט פעולות בצדו הימני. | הזנת פרטי ההזדהור          | לאחר  |  |  |  |
| קשה האישי שלך, יש ללחוץ על "טופס בקשה". | ת להיכנס לטופס הב <i>י</i> | על מנ |  |  |  |
|                                         | Home                       | ß     |  |  |  |
|                                         | טופס בקשה                  | ß     |  |  |  |
|                                         | רשימת בקשות                | ß     |  |  |  |
|                                         |                            |       |  |  |  |

בחלק העליון במסך הראשי ניתן לצפות בכללי הקריטריונים, בפרטי הזכאות האישיים, בהתראות (במידה שיש במסגרת מילוי הבקשה) ובגובה המענק הצפוי המעודכן בהתאם לדיווח ובהנחה שהטופס יאושר ע"י הגורמים המאשרים.

| התראו | היסטוריית טיפול | פרטי זכאות | ٠ | סיכום מידע וגובה מענק                                                                                                    |
|-------|-----------------|------------|---|----------------------------------------------------------------------------------------------------|
| מדריך | כללי קריטריונים |            |   | המערכת זיהתה דיווח של 3 קריטריונים מקטגוריה א ודיווח של 2 קריטריונים<br>מקטגוריות ב,ג,ד. זכאותך לתוספת מענק קריטריונים תהיה בשיעור של 100% עבור<br>פעילותך האקדמית במהלך שנה"ל תש"ף. |

## בחלק התחתון ראה פרוט של כל הקריטריונים.

| רשימת קריטריונים                                    |                  |                                                                  |                        |                       |                       |              |                |                 |
|-----------------------------------------------------|------------------|------------------------------------------------------------------|------------------------|-----------------------|-----------------------|--------------|----------------|-----------------|
| קטגוריה                                             | מספר<br>קריטריון | תיאור                                                            | צפיה/דיווח<br>קריטריון | זכאי/זכאית<br>אוטומטי | ניתן<br>לדווח<br>ידני | דווח<br>ידני | סטטוס<br>טיפול | צפיה<br>בהתראות |
| א- פעילות מחקרית משמעותית                           | 1                | הנחיית סטודנטים / שיפוט עבודות מחקר                              | Ľ                      | 0                     |                       |              |                |                 |
|                                                     | 2                | ניהול פעיל של מחקר/ הגשת הצעה למענק<br>מחקר                      | Ľ                      | 0                     | $\checkmark$          |              |                |                 |
|                                                     | 3                | פרסום ספר מדעי / מאמר בכתבי עת                                   | Ø                      |                       | $\checkmark$          |              |                |                 |
|                                                     | 4                | השתתפות פעילה בכנס/באירגון כנס                                   | Ľ                      |                       | $\checkmark$          |              |                |                 |
| ב - תמיכה במחקר                                     | 5                | שיפוט מדעי פעיל                                                  | Ø                      |                       | $\checkmark$          |              |                |                 |
|                                                     | 6                | חברות פעילה בוועדה מרכזית/ מילוי תפקיד<br>מרכזי                  | Ľ                      | 0                     | $\checkmark$          |              |                |                 |
| ג - הוראה                                           | 7                | הוראה מעל למכסת השעות/הובלה או<br>הקמה של תוכנית לימודים חדשה    | Ľ                      |                       | $\checkmark$          |              |                |                 |
|                                                     | 8                | העברת קורס מעל 75 סטוזנטים / הכנת<br>קורס מקוון                  | Ľ                      |                       | $\checkmark$          |              |                |                 |
|                                                     | 9                | ציון איכות הוראה גבוה/ השתלמות בתחום<br>איכות הוראה              | Ľ                      | 0                     |                       |              |                |                 |
| ד - קידום קשרי אקדמיה - חברה -<br>תרומה למשק ולחברה | 10               | זכייה במענק המיועד למחקר יישומי/ כתיבת<br>עבודה בעבור גוף חיצוני | Ľ                      |                       | $\checkmark$          |              |                |                 |
|                                                     | 11               | פטנטים/ מתן 4 הרצאות ציבוריות                                    | Ľ                      |                       | $\checkmark$          |              |                |                 |

לתשומת לבך, חלק מהקריטריונים מחולקים לתתי קריטריונים. על מנת לעמוד בקריטריון נדרש לעמוד בתת קריטריון אחד בלבד.

### <u>קריטריון אוטומטי/ידני:</u>

חלק מהקריטריונים/תתי קריטריונים מחושבים אוטומטית בלבד בהתאם לנתונים הנשאבים מהמערכת ואינם ניתנים לדיווח ידני (במידה שהנך עומד בקריטריון אוטומטי – יופיע סימון העמידה בקריטריון בעמודה "זכאי/ת אוטומטי").

חלק מהקריטריונים/תתי קריטריונים ניתנים לדיווח ידני (בקריטריונים אלו יופיע במסך הראשי "V" בעמודה "ניתן לדווח ידני").בקריטריון שלא מסומן ב- V בעמודה "ניתן לדיווח ידני" ,לא יתאפשר דיווח ידני. במקרה של קריטריון אוטומטי שאינך עומד בו, אך לדעתך אתה עומד בדרישות הקריטריון –יש לפנות למדור סגל אקדמי בכיר לבירור.

### <u>מקרא והנחיות דיווח:</u>

| דיווח הקריטריון מתבצע על ידי כניסה לסמל שמופיע בעמודה " <b>צפיה/דיווח</b><br><b>קריטריון</b> " יש ללחוץ עליו  מנת להיכנס לפירוט ולדיווח הקריטריון. בתוך<br>הקריטריון יש לבחור את תת הקריטריון המבוקש לדיווח על ידי לחיצה על אותו | Ľ            |
|----------------------------------------------------------------------------------------------------|--------------|
| סמל בעמודה שנקראת " <b>עדכון/צפיה</b> "                                                                                                    |              |
| עמידה בקריטריון.<br>אם המערכת זיהתה עמידה אוטומטית בקריטריון – יופיע הסימון בעמודה "זכאי/ת<br>אוטומטי".                                                                                                    | 0            |
| אם המערכת זיהתה עמידה בקריטריון לאחר דיווח ידני – יופיע הסימון בעמודה<br>"דווח ידני".<br>על מנת לקבל מענק מלא יש לוודא לפני שליחת הטופס שיש 4 סימונים                                                                            |              |
| לפחות.                                                                                                    |              |
| בקריטריון אשר מסומן בסימן זה בעמודה "ניתן לדווח ידני" - ניתן לדווח באופן ידני<br>תת קריטריון אחד או יותר.                                                                                                    | $\checkmark$ |

**עמודת "קטגוריה"** – הקריטריונים מחולקים לקטגוריות. על פי כללי הדיווח, במידה שמדווח קריטריון אחד בלבד –הוא חייב להיות מקטגוריה א. במידה שמדווח קריטריון נוסף – הוא חייב להיות מקטגוריות ב-ד.

**עמודת "צפייה בהתראות"** – במידה שקריטריון לא ימולא כנדרש, תופיע התראה בעמודת "צפייה בהתראות". גם בניסיון לשלוח את הטופס שלא מולא באופן מלא – יופיעו ההתראות שמפרטות את התיקונים הנדרשים. הטופס לא ישלח ללא תיקון ההתראות. יש לקרוא את ההתראה, לחזור לקריטריון שעליו היא מצביעה ולתקנו בהתאם.

#### <u>דיווח תת קריטריון</u>

בקריטריונים ידניים יש להוסיף רשומות ע"י לחיצה על כפתור "**הוסף רשימה**". ניתן לשנות את הדיווח ברשומה באמצעות כפתור "עריכה". כמו כן, קיימת האפשרות למחוק את הרשומה שהתווספה.

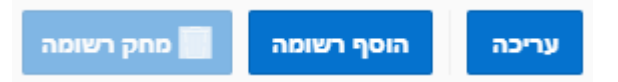

בעת הוספת רשומה חדשה, יסומנו **שדות החובה** במשולש אדום קטן בצד הימני העליון של שם השדה.

במידה שתבוצע שמירה ללא מילוי כל שדות החובה, תתקבל התראה ובנוסף תיווצר מסגרת אדומה בשדות החסרים. רק לאחר מילוי כל שדות החובה תתאפשר שמירה של הנתונים שהוזנו ברשומה.

|   |             |            |                       | שומה   | כה הוסף רשומה 📕 מחק רע | עריכ   |
|---|-------------|------------|-----------------------|--------|------------------------|--------|
|   | תאריך פרסום | קישור לאתר | כתב עת בעל דרוג גבוהה | כתב עת | שם מאמר                |        |
| 8 | כגעכגע      |            | 8                     | כגעכעכ | עיי                    | ۲      |
| - |             |            |                       |        | rows selec             | cted 1 |
|   |             |            |                       |        |                        | שמור   |

על מנת שהדיווח יישמר, חובה ללחוץ בסיום כל דיווח קריטריון על כפתור "שמור".

שמור

לצורך חזרה למסך הקריטריונים המרוכז יש ללחוץ על כפתור " חזור"

חזור

לתשומת לבך, לחיצה על כפתור "יציאה" תזרוק אותך מהמערכת.

לאחר סיום מילוי הטופס, יש לסמן וי על ההצהרה שבתחתית המסך הראשי, ולאחר מכן ללחוץ על כפתור "שלח לאישורים" על מנת שהטופס יישלח לאישור הגורמים הרלוונטיים.

| טים שמילאתי בטופס זה הם מלאים, מדויקים ושלמים. | אני מצהיר שהפר |
|------------------------------------------------|----------------|
|                                                | שלח לאישורים   |

ניתן לבצע תיקונים בטופס כל עוד הוא לא נשלח לאישור ממונה. לאחר שליחת הטופס ניתן יהיה לבצע תיקון רק על ידי פניה למדור סגל אקדמי בכיר.

בכל שלב ניתן להיכנס לטופס ולראות באיזו תחנה הוא נמצא.

לאחר אישור הטופס תשלח אליך הודעה אוטומטית לגבי אחוז המענק שאושר לך.

# <u>הקלות לחברי סגל חדשים בלבד</u>

הקלות לחברי סגל חדשים (דרגת מרצה – 6 שנים ראשונות, דרגת מרצה בכיר – 4 שנים ראשונות) יתווספו מתחת לקריטריון 11 . ההקלות הן בהתאם לכללי הקריטריונים.

חבר/סגל חדש המעוניין בהקלות הללו, יכנס לסמל של "צפייה/דיווח" וידווח בהתאם להנחיות.

| עמידה בהקדשת זמן מלא למוסד -<br>הקלה לעובדים חדשים | 12 | הקדשת זמן מלא למוס <mark>ד</mark> | Ľ |
|----------------------------------------------------|----|-----------------------------------|---|
| הגשת דו"ח מחקרי - הקלה<br>לעובדים חדשים            | 13 | הגשת דוח מחקרי                    | Ľ |

## <u>שימו לב, החל משנה זו, ניתן לצפות גם בטפסי בקשה משנה קודמת (תשע"ט).</u>

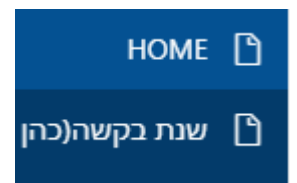